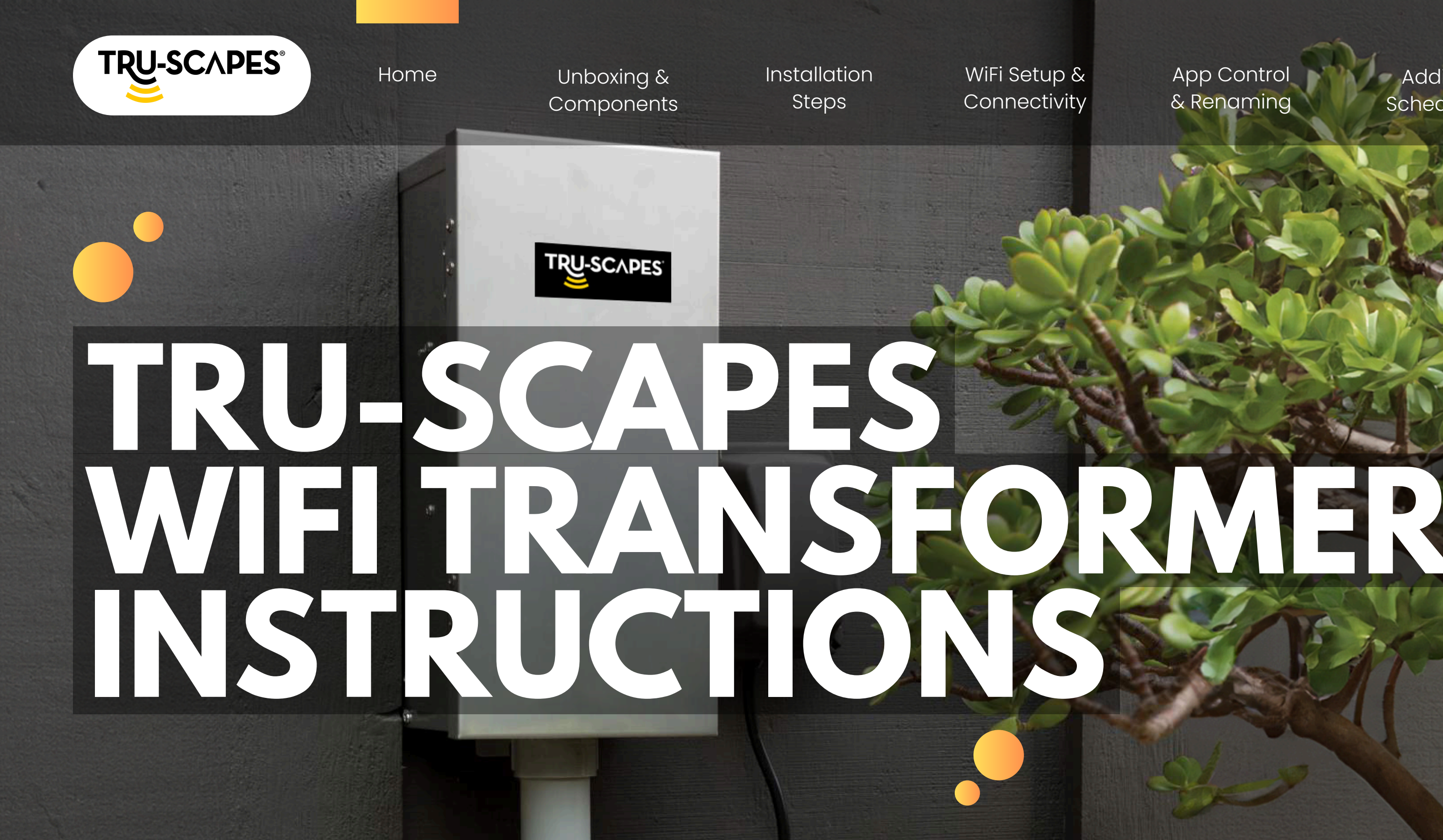

**Step-by-Step Guide** 

#### App Control & Renaming

Adding Schedules Troubleshooting & Safety

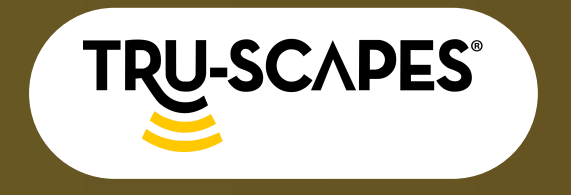

Unboxing & Components

Installation Steps WiFi Setup & Connectivity

## **OVERVIEW**

#### **Unboxing & Components:**

Understand what's included and the key features of your transformer.

#### **Installation Steps:**

A step-by-step guide for securely mounting and wiring your transformer.

#### WiFi Setup & Connectivity:

Instructions on how to connect your transformer to the TRU-Scapes app via WiFi.

#### App Control & Renaming:

How to use the TRU-Scapes app to control your lighting system.

#### **Adding Schedules:**

Set up automation and manual controls for maximum efficiency.

#### Troubleshooting & Safety:

Solutions for common issues and maintenance tips to keep your transformer working perfectly.

#### App Control & Renaming

#### Adding Schedules

Troubleshooting & Safety

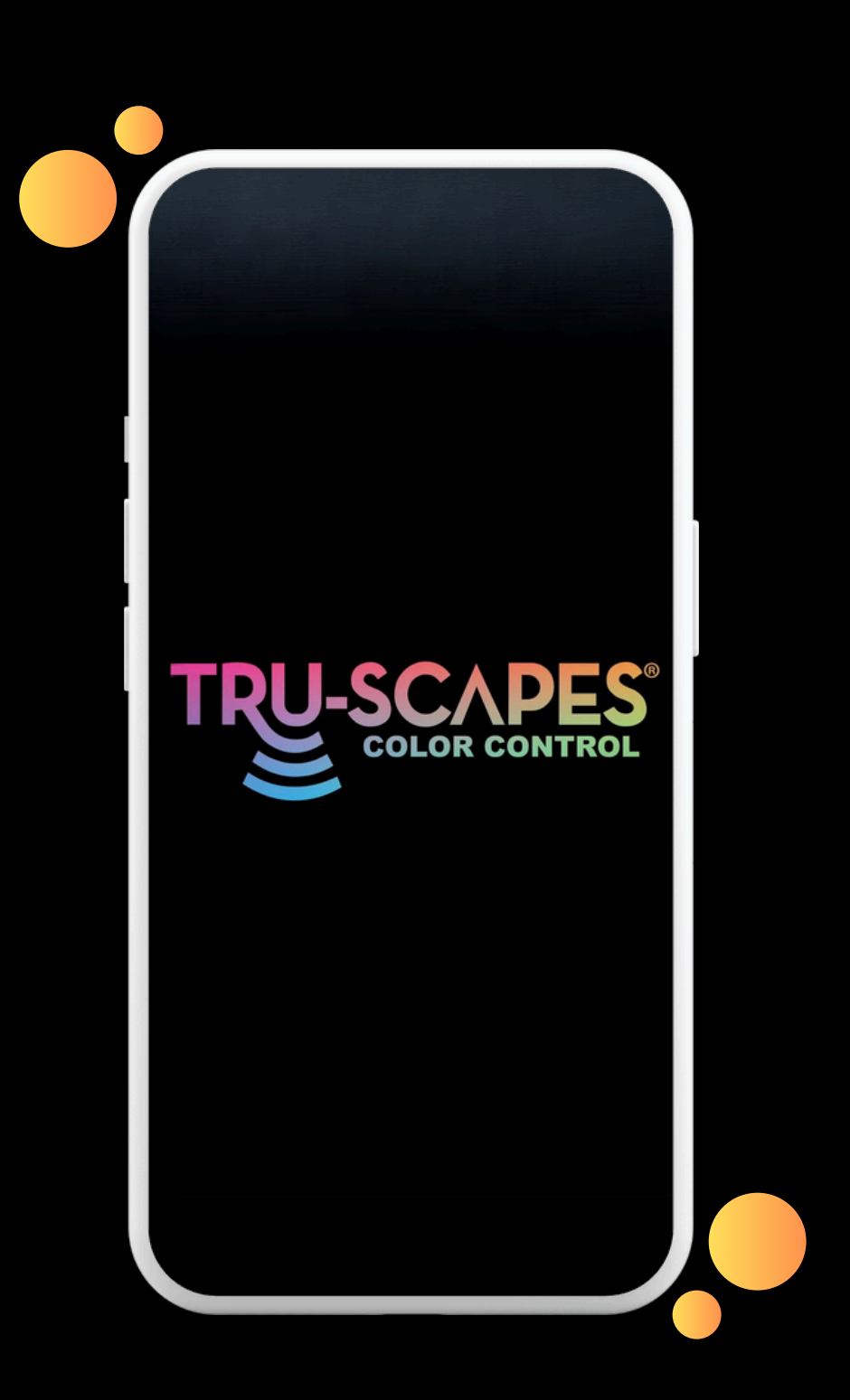

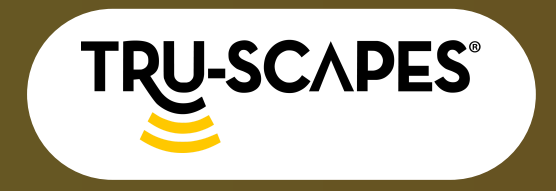

Unboxing & Components Installation Steps

WiFi Setup & Connectivity

# UNBOXING & COMPONENTS

#### **Inside the Box:**

- 400W WiFi Transformer: The main unit for controlling your outdoor lighting.
- Power Cord: To connect your transformer to a standard 120V power source.
- Mounting Hardware: Screws and brackets for secure installation.
- User Manual: A printed guide for setup and troubleshooting.

#### **Key Features:**

- WiFi Connectivity: Control your outdoor lights from anywhere with the TRU-Scapes app.
- Multiple Zones: Customize power distribution across different lighting zones.
- Weatherproof Housing: Durable and designed to withstand outdoor conditions.
- Smart Scheduling: Automate lighting schedules based on your needs.
- App Control: Adjust brightness, turn lights on/off, and create groups for easy management.

#### App Control & Renaming

#### Adding Schedules

Troubleshooting & Safety

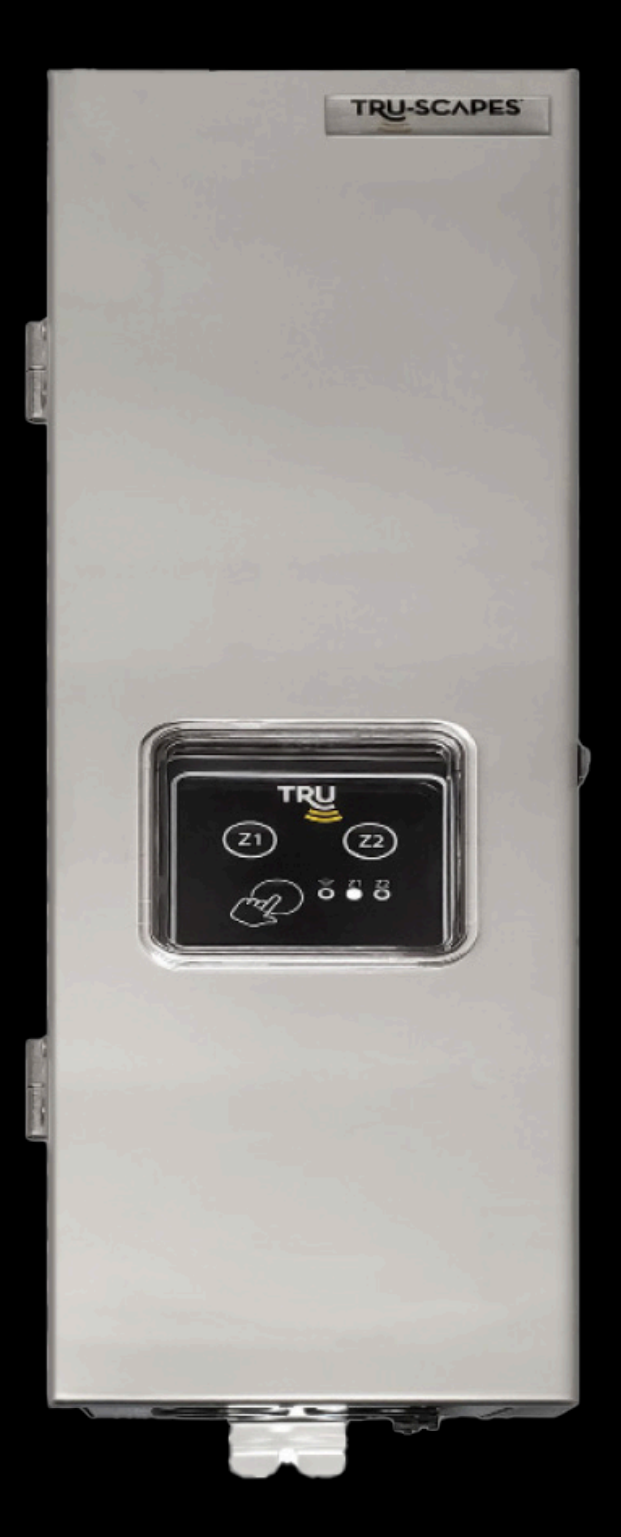

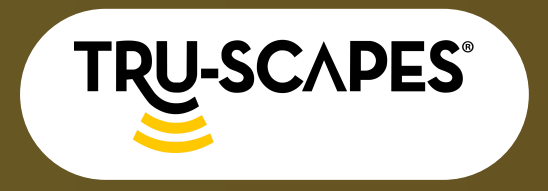

Unboxing & Components Installation Steps WiFi Setup & Connectivity

# INSTALLATION STEPS

#### **Step 1: Choose a Mounting Location**

- Choose a dry, ventilated area to prevent moisture and overheating.
- Position near a 120V power source for easy electricity access.
- Maintain at least 18 inches of clearance for airflow.
- Wall-mounting is ideal for close installations, minimizing wiring and ensuring efficiency.
- For distant installations, use post mounting with conduit protection for wiring safety.

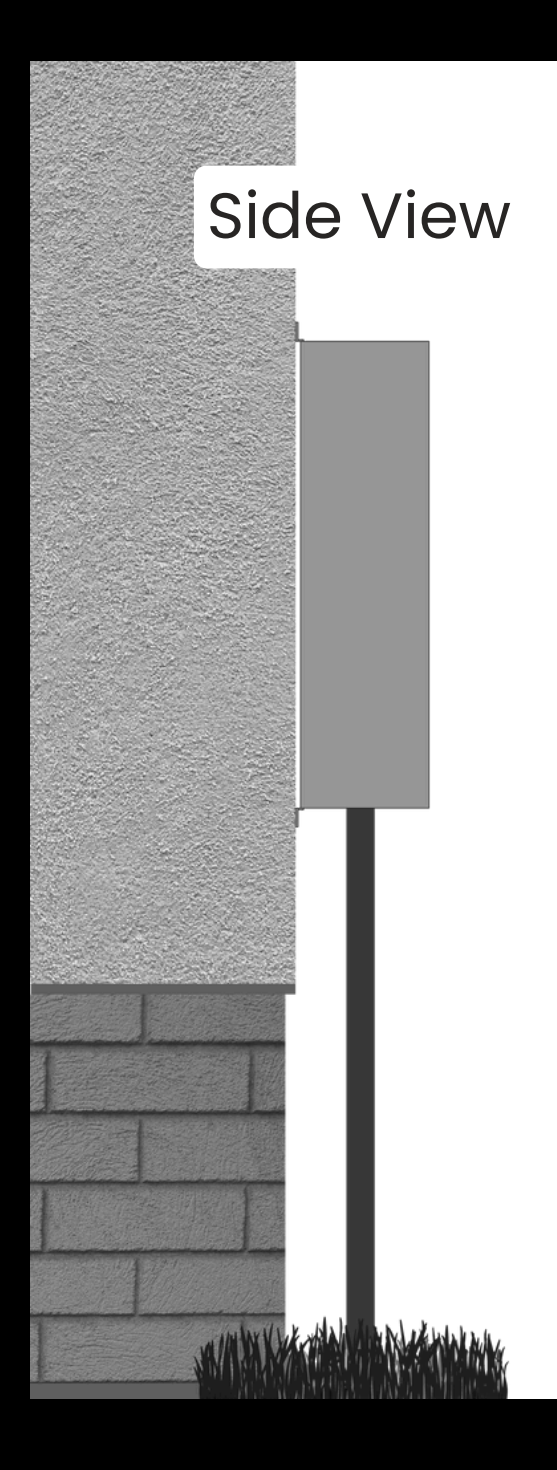

Continue To Next Page for steps 2 and 3

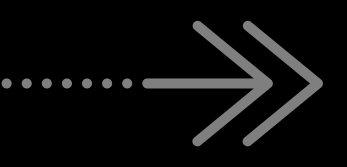

App Control & Renaming

Adding Schedules Troubleshooting & Safety

#### Wall-Mount Installation

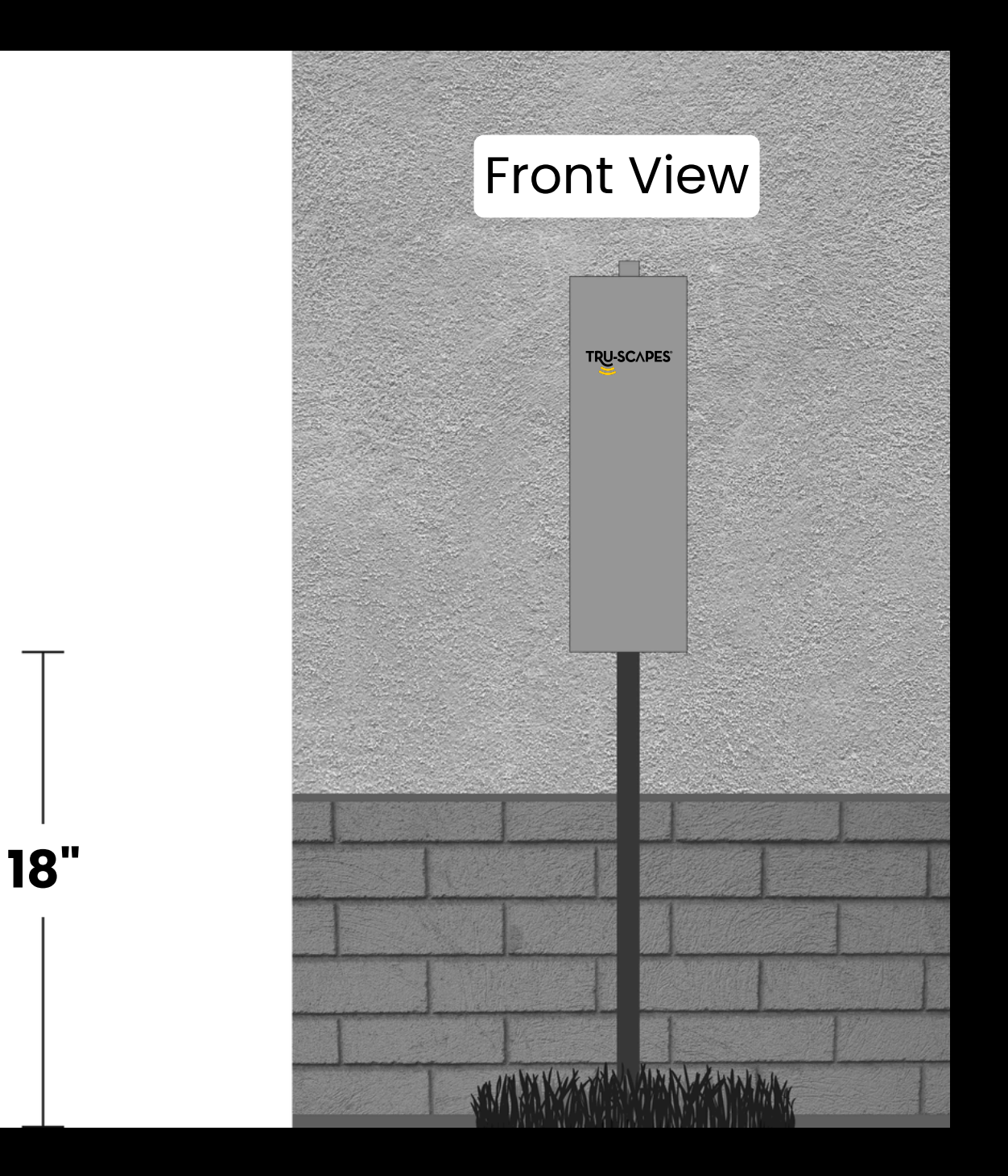

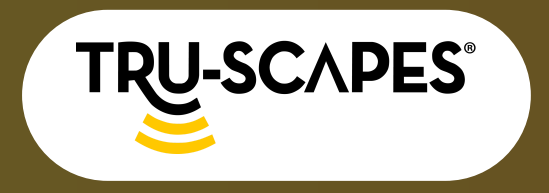

Unboxing & Components Installation Steps WiFi Setup & Connectivity

# INSTALLATION STEPS

#### **Step 2: Secure the Transformer**

- Use the included mounting hardware to attach the unit to a secure surface.
- Ensure the transformer is installed vertically to prevent water buildup.

#### Step 3: Connect Your Lighting System

- Attach low-voltage cables to the designated output terminals.
- Double-check all screw and clamp connections to ensure a solid connection.

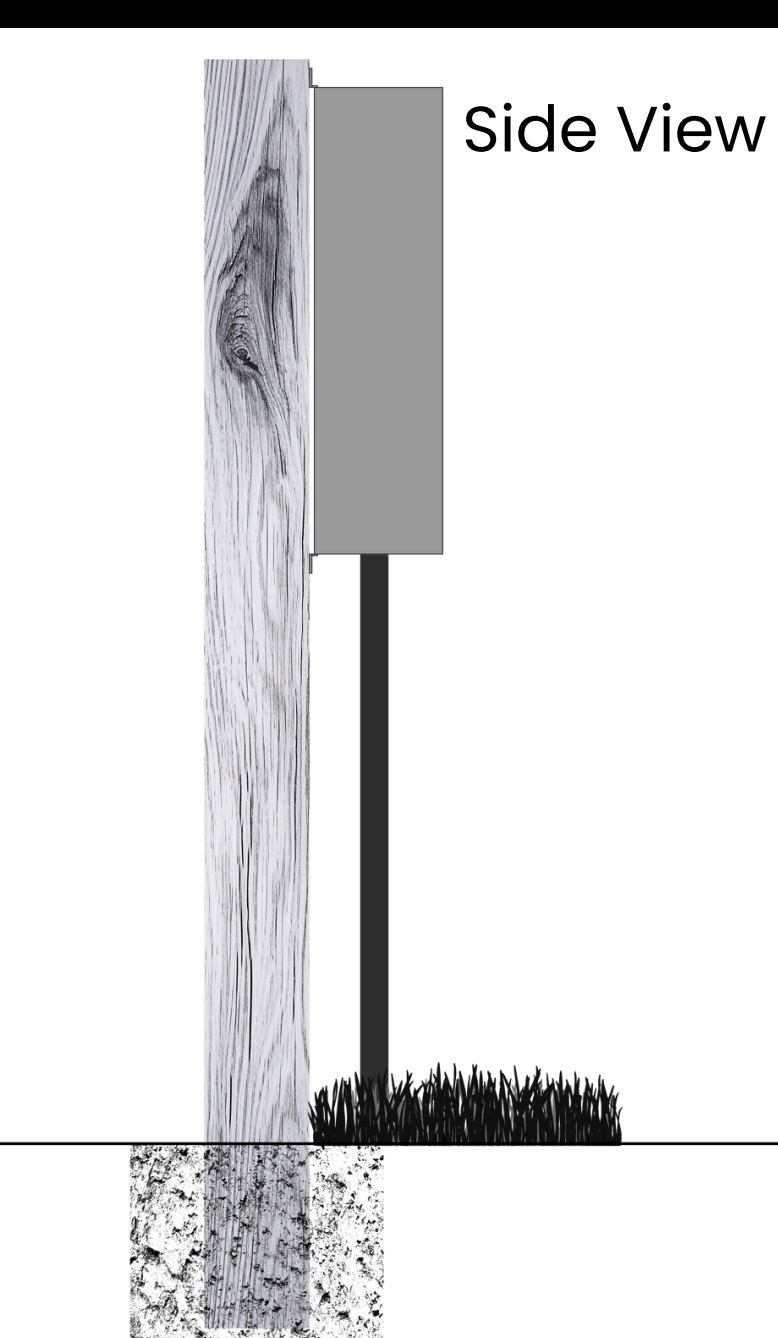

| App Control | Adding    | Troubleshooting |
|-------------|-----------|-----------------|
| & Renaming  | Schedules | & Safety        |

#### Post-Mount Installation

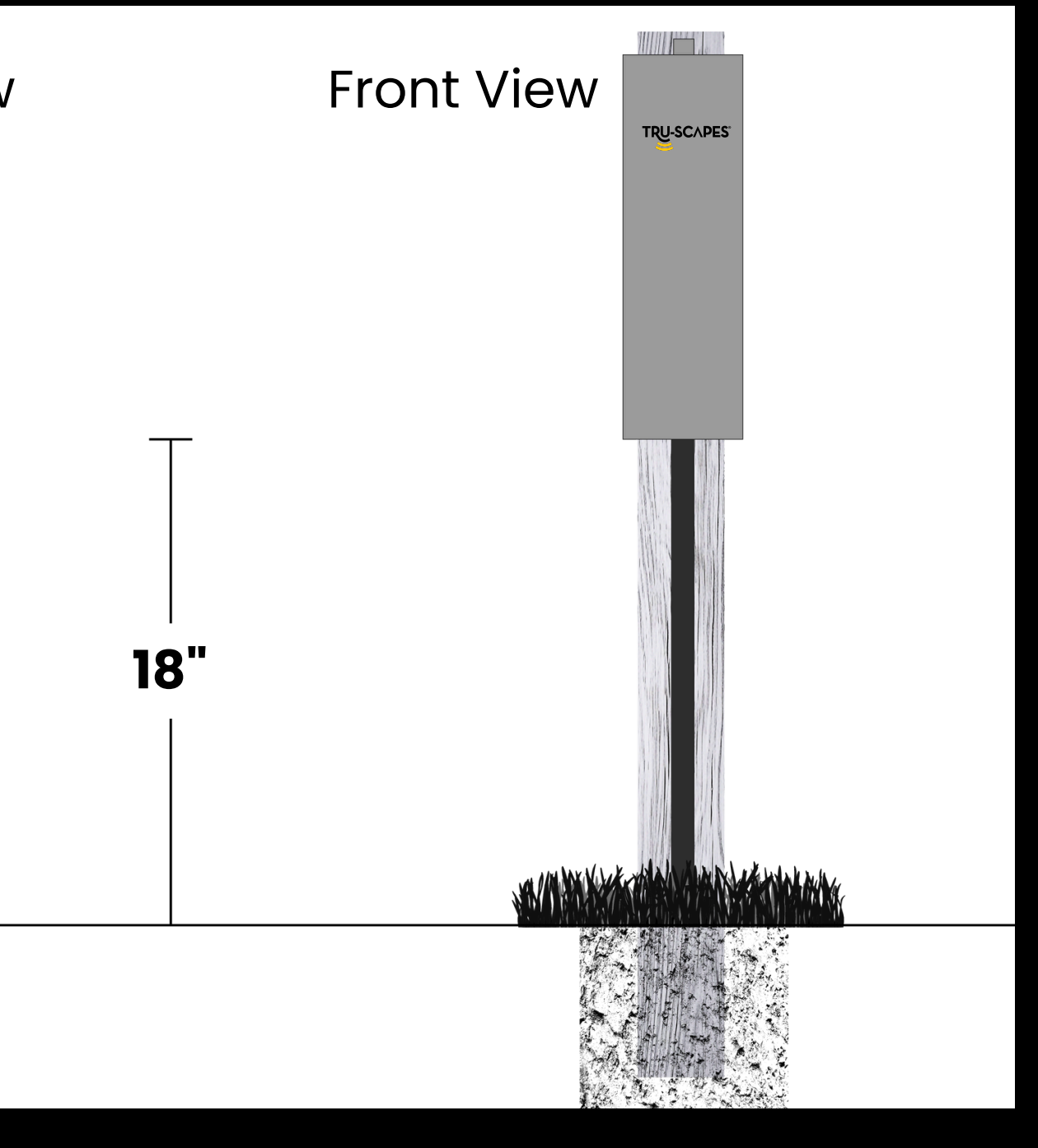

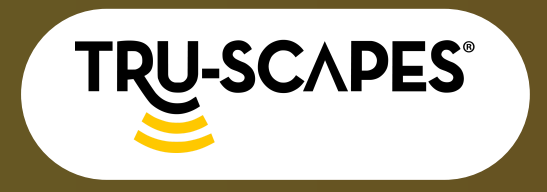

Unboxing & Components Installation Steps

WiFi Setup & Connectivity

# WIFI SETUP & CONNECTIVITY

#### Step 1: Download Tru-Scapes

- Available on iOS & Android.
- Search for "TRU-Scapes" in the app store and install it.

#### **Step 2: Activate WiFi Mode**

• Press and hold the button located to the left of the WiFi symbol until the light blinks.

### **Step 3: Wait for Green Light**

- Hold the button until the green light next to the WiFi symbol blinks.
- A blinking green light indicates the transformer is searching for an app connection.

Step 1

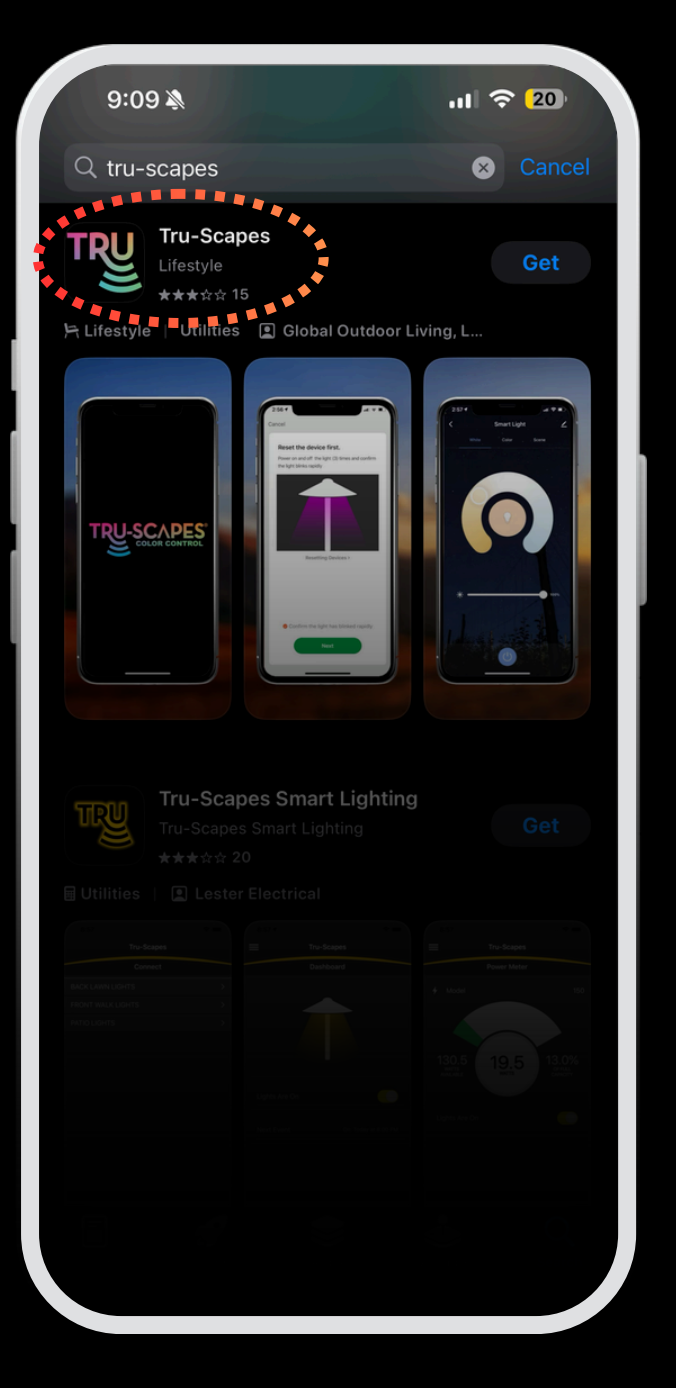

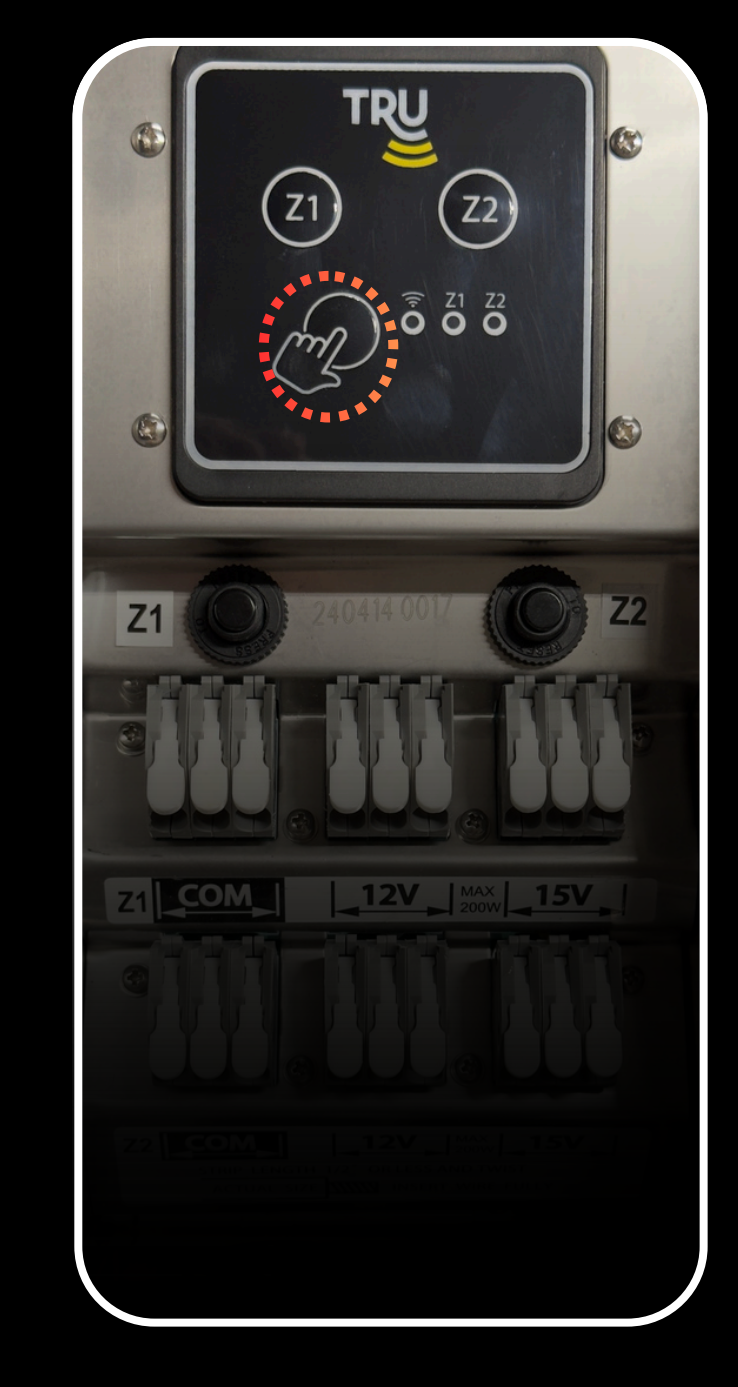

Continue To Next Page for steps 4 - 6

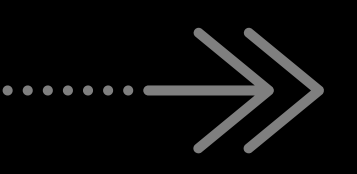

Download Tru-Scapes

| App Control | Adding    | Troubleshootir |
|-------------|-----------|----------------|
| & Renaming  | Schedules | & Safety       |
|             |           |                |

Step 2

Press and Hold Button

Step 3

١Q

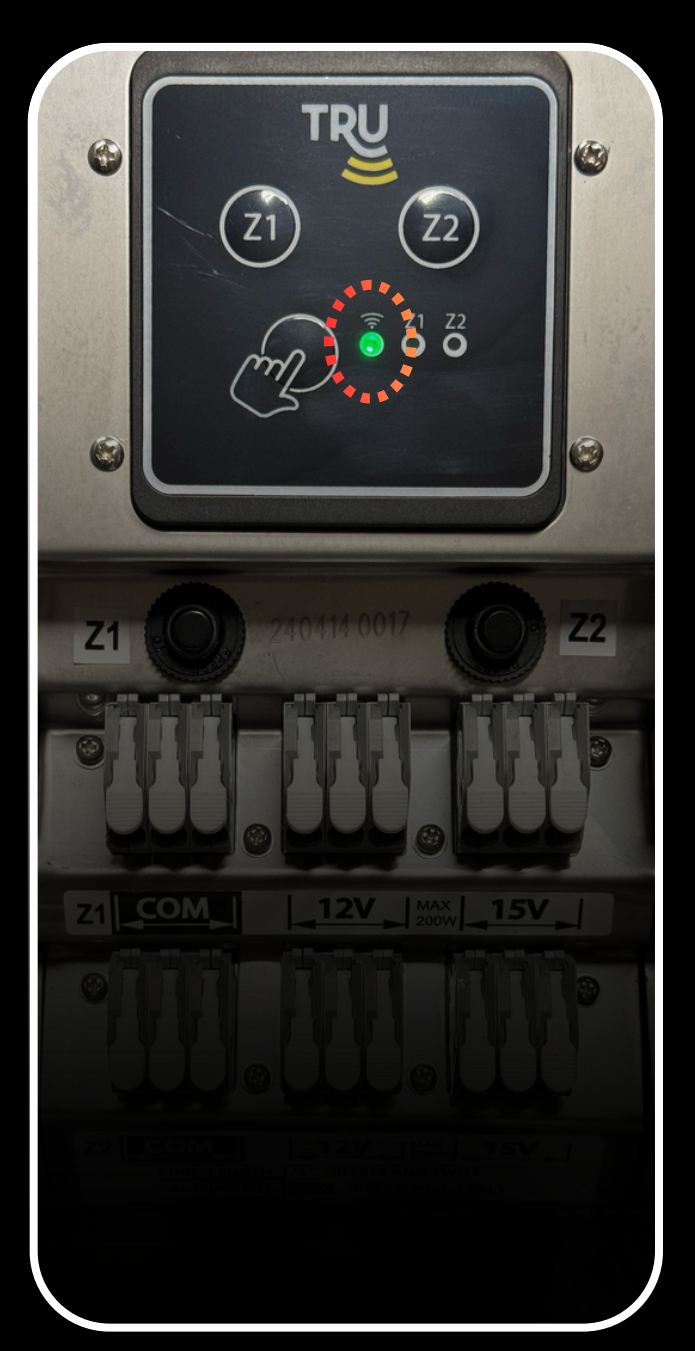

Wait Until Green Light Blinks

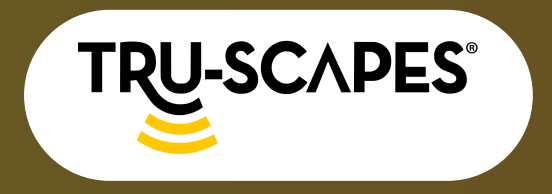

Unboxing & Components Installation Steps

WiFi Setup & Connectivity

# WIFI SETUP & CONNECTIVITY

#### **Step 4: Add New Device**

- Open the TRU-Scapes App.
- Tap "Add New Device".

#### **Step 5: Add Transformer**

• Select Transformer from the list.

#### **Step 6: Connect to WiFi**

- Connect to WiFi and enter the password.
- Avoid Bluetooth for long-term control; it's only for temporary setup.
- WiFi enables remote access, scheduling, and smart automation, while Bluetooth requires proximity.
- Ensure your WiFi network is 2.4GHz.

.11 🔶 [15 🖕

Step 4

.........

Add Device

9:44 🔊

9:44 🕜 entered pairing r Discovering devices.. Smart Lighting Smart ru-Scape Color Contro

Tap the plus icon or Add Device

0

Continue To Next Page for steps 7 - 9

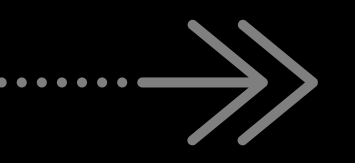

| App Control<br>& Renaming | Adding<br>Schedules | Troubleshooting<br>& Safety |
|---------------------------|---------------------|-----------------------------|
|                           |                     |                             |
| Step 5                    | Stei                | $\mathbf{n}$ $6$            |

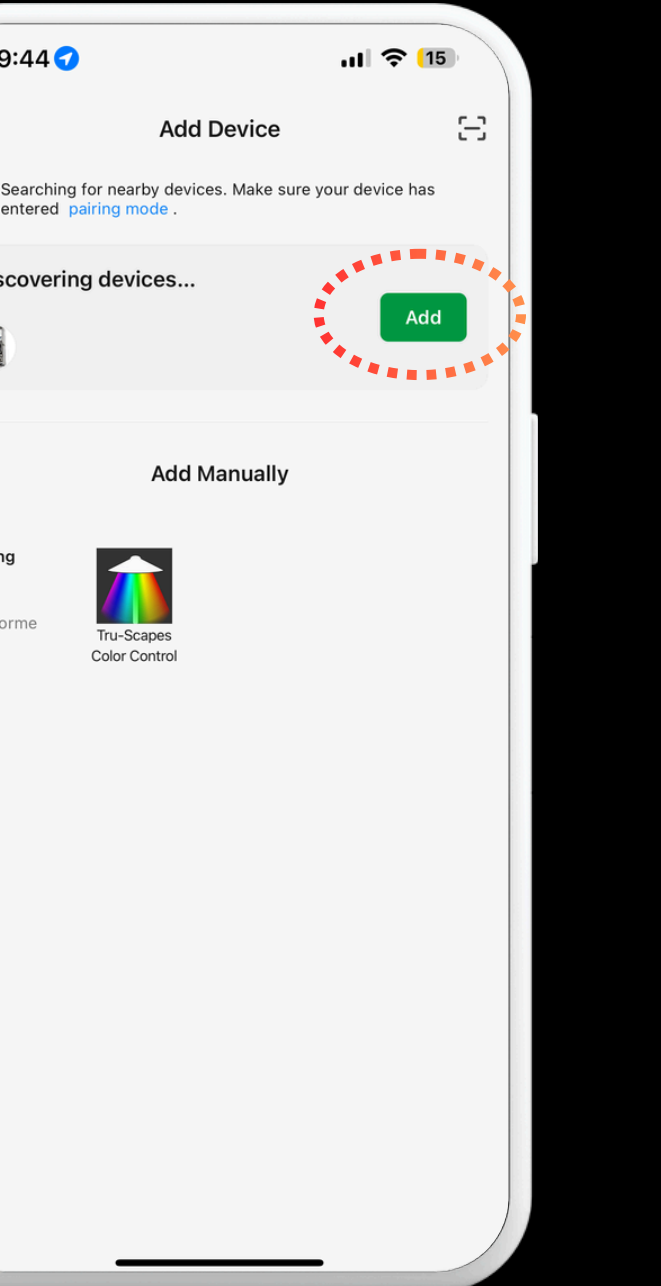

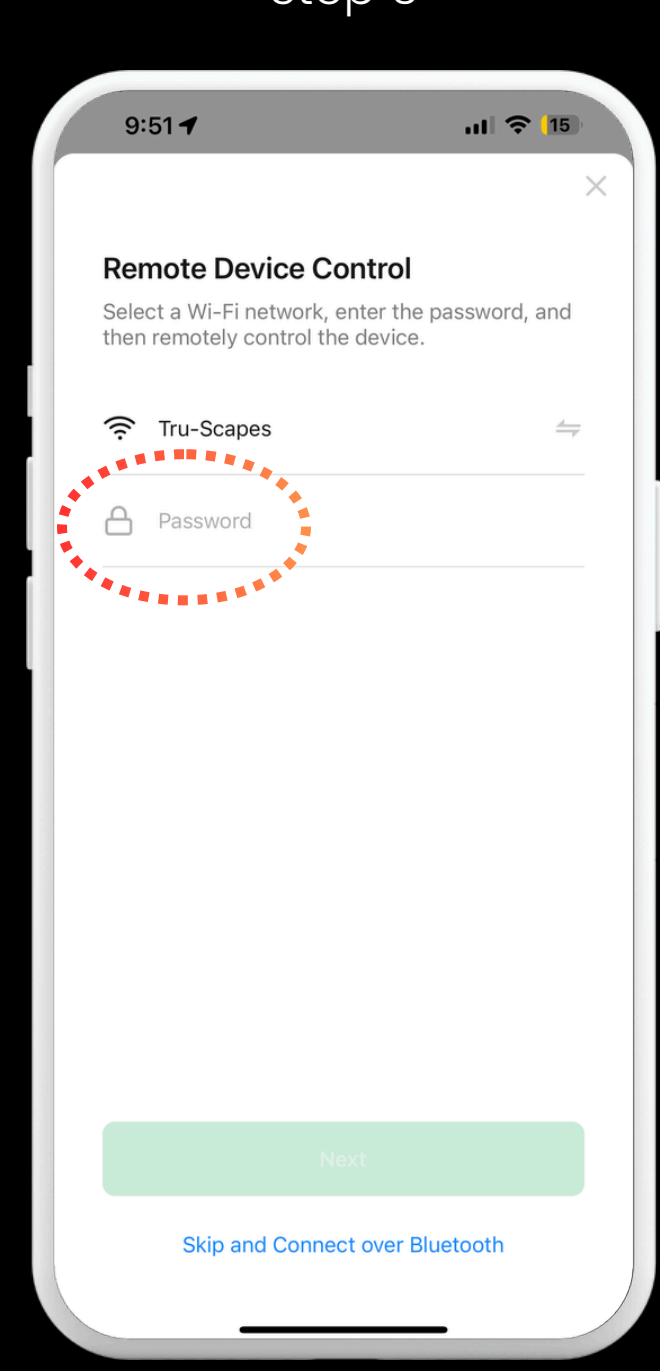

#### Tap Add

#### Connect to WiFi

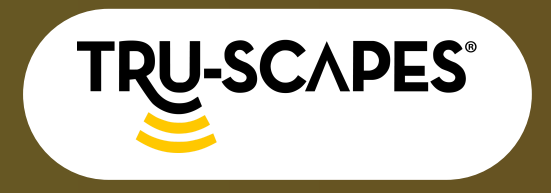

Unboxing & Components

Installation Steps WiFi Setup & Connectivity

## WIFI SETUP & CONNECTIVITY

### **Step 7: Wait for Successful**

#### Connection

• Allow the transformer to complete the connection process.

#### Step 8: Tap Done

 Once the connection is successful, tap "Done" in the app.

#### **Step 9: Confirm Connection**

- Ensure the WiFi indicator light is solid green on the transformer.
- Test control through the app to verify functionality.

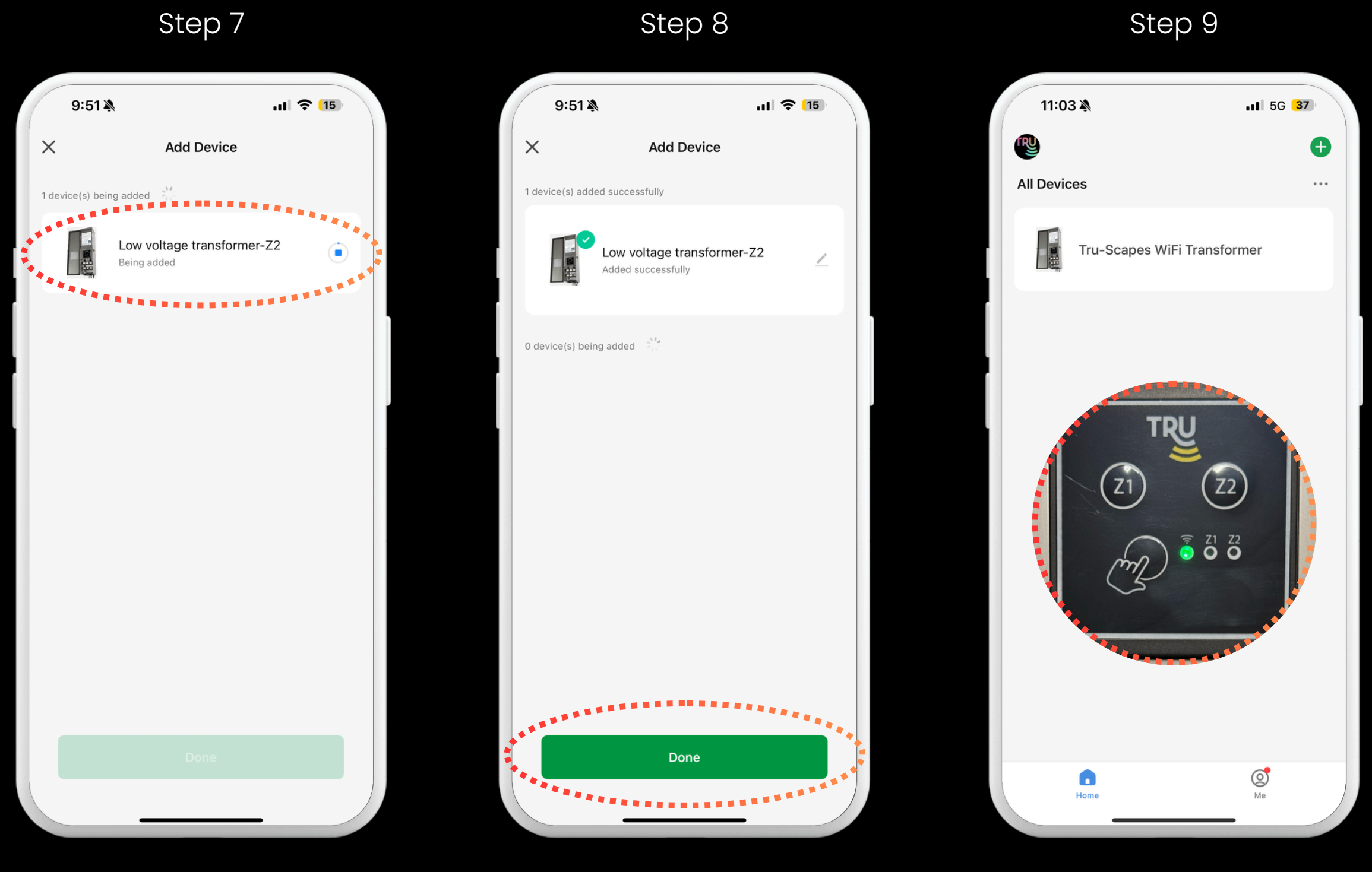

Tap Done

Wait for Successful Connection

| App Control | Adding    | Troubleshooting |
|-------------|-----------|-----------------|
| & Renaming  | Schedules | & Safety        |

Confirm Connection on Transformer

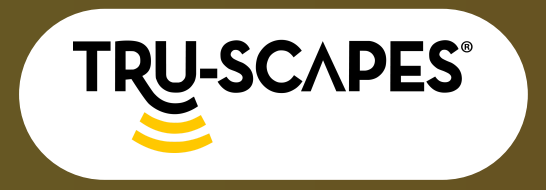

Unboxing & Components Installation Steps

WiFi Setup & Connectivity

# APP CONTROL & RENAMING

### How to Operate Transformer (On/Off)

### **Step 1: Tap Transformer Under All Devices**

• Tap on the transformer within the All Devices section.

## **Step 2: Tap the Top Power Button**

• Press the top power button to turn on/off ALL zones within the transformer.

### **Step 3: Tap the Lower Power Buttons**

• Alternatively, press the lower, larger power buttons to turn on/off SPECIFIC zones individually.

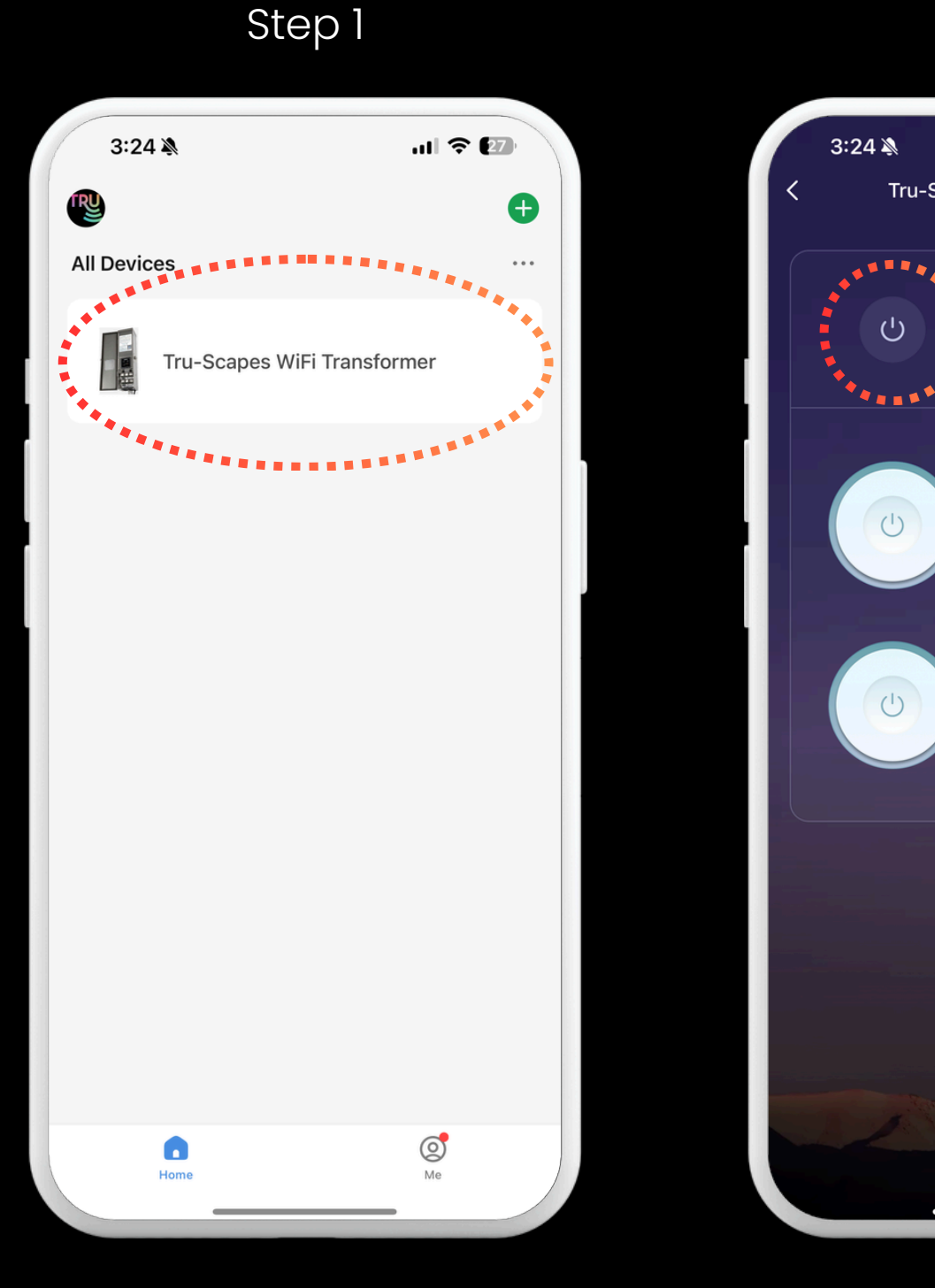

Тар Transformer

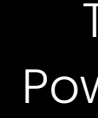

| App Control | Adding    | Troubleshooting |
|-------------|-----------|-----------------|
| & Renaming  | Schedules | & Safety        |

#### Step 2

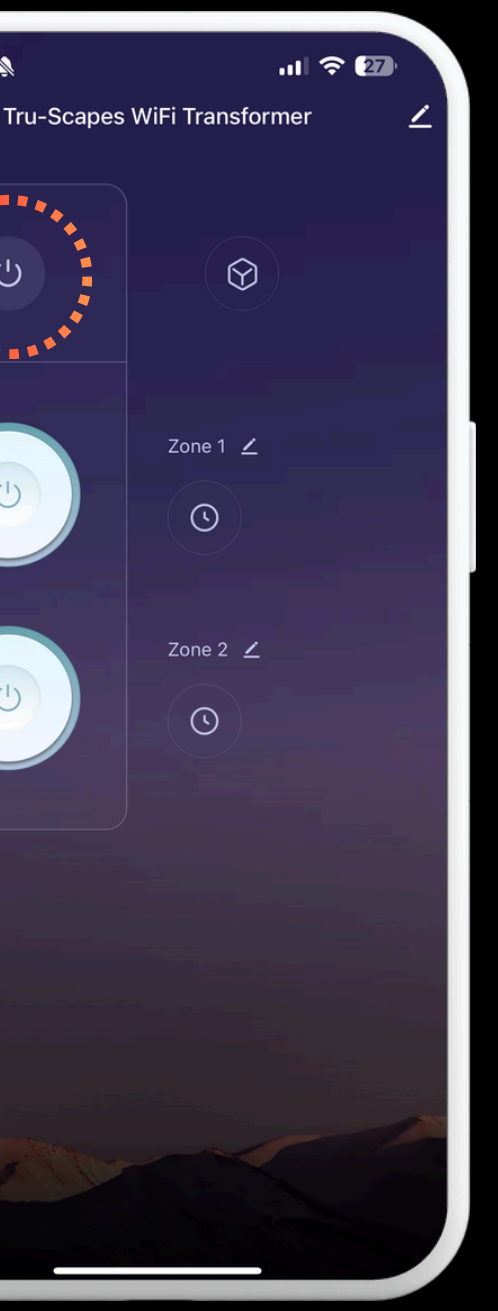

Тар Тор **Power Button**  Step 3

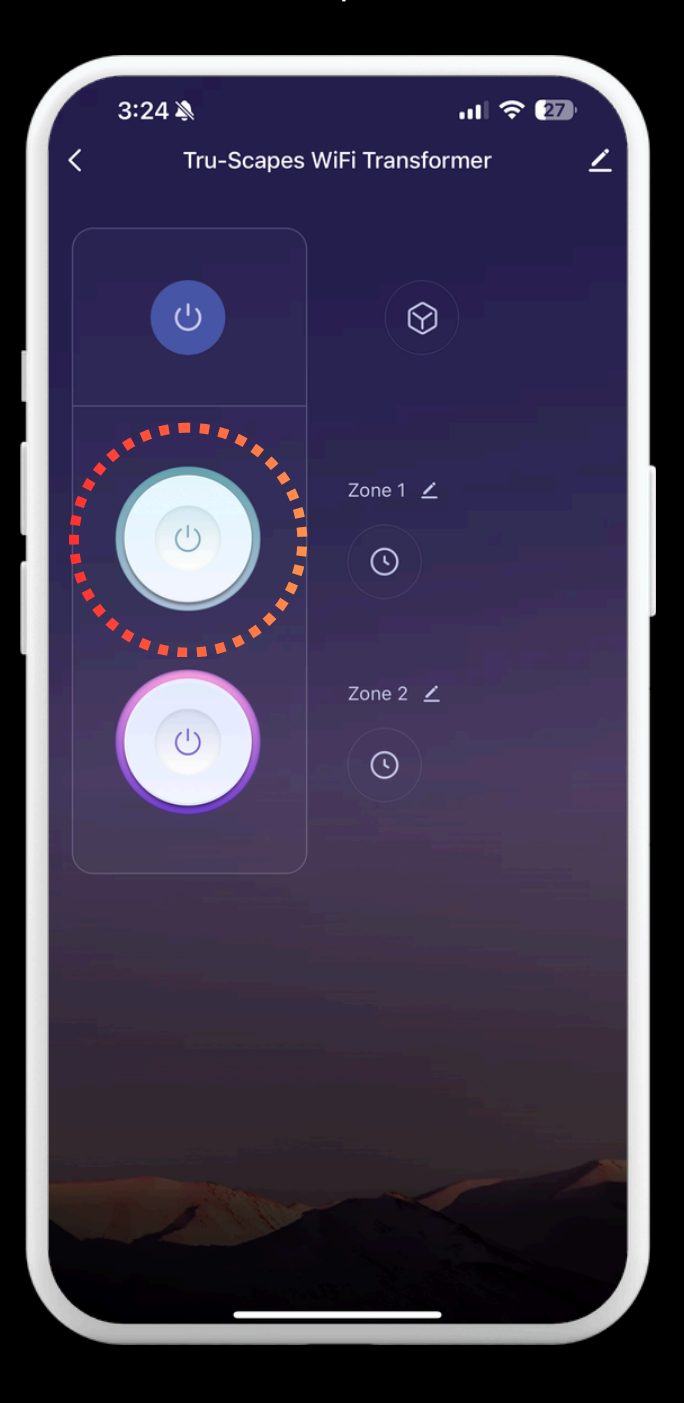

Tap Specific Zone **Power Buttons** 

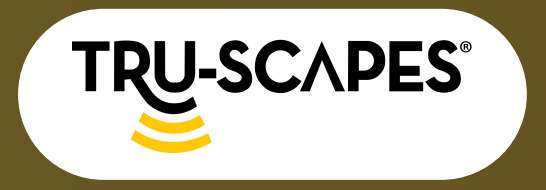

Unboxing & Components

Installation Steps WiFi Setup & Connectivity

## APP CONTROL & RENAMING

#### How to Rename

#### **Transformer and Zones**

#### Step 1: Tap Transformer

• Tap on the transformer within the All Devices section.

#### **Step 2: Tap Pencil**

• Click the pencil icon in the upper right to rename the Transformer or the pencil next to the Zones to change their names.

### Step 3: Tap Pencil Again

• Tap the pencil icon in the top right corner.

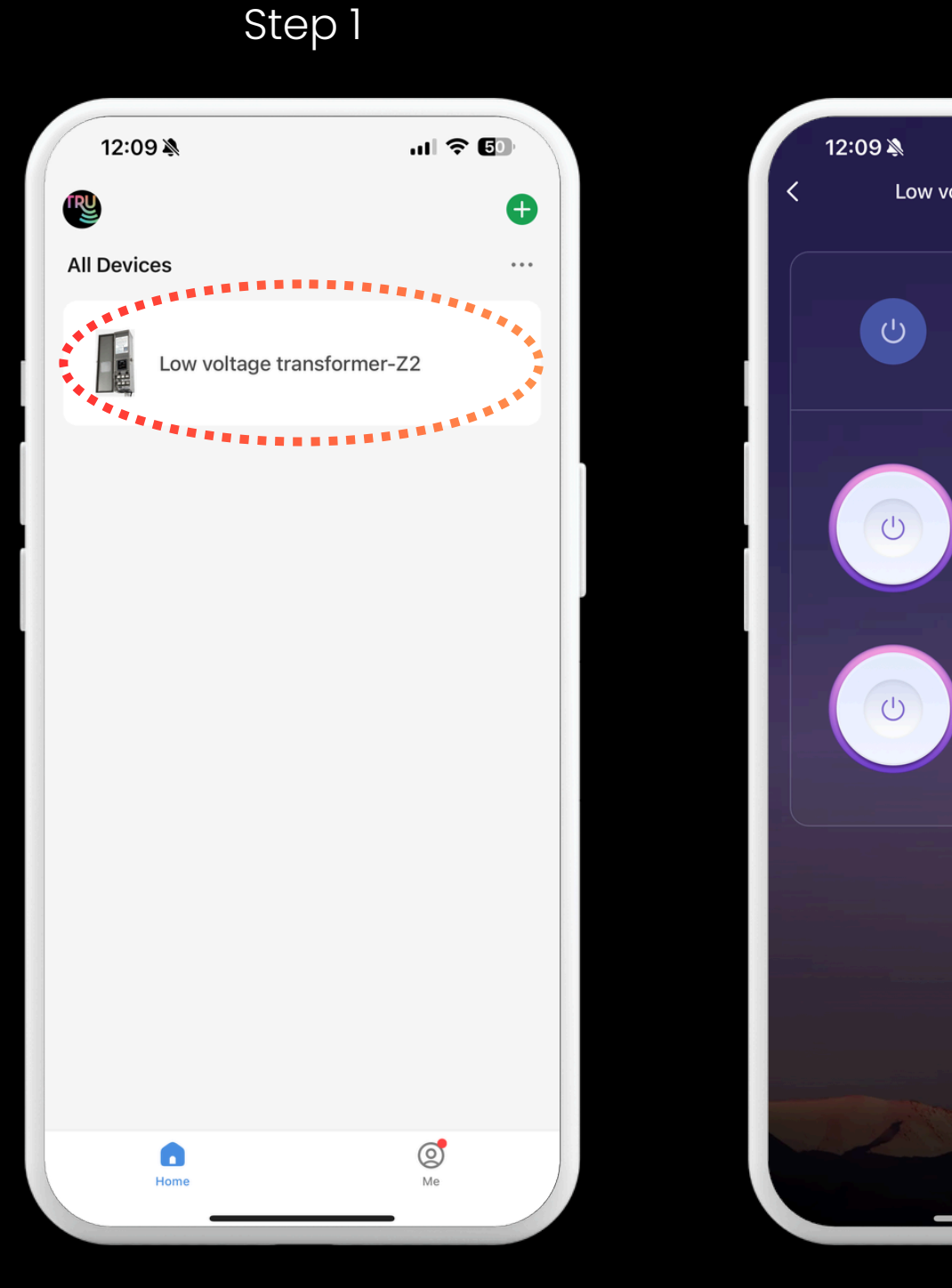

Continue To Next Page for steps 4 - 6

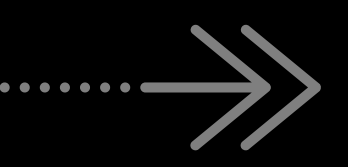

Tap Transformer

#### App Control & Renaming

Adding Schedules

12:09 🔊

Troubleshooting & Safety

...| 🗢 🗗

#### Step 2

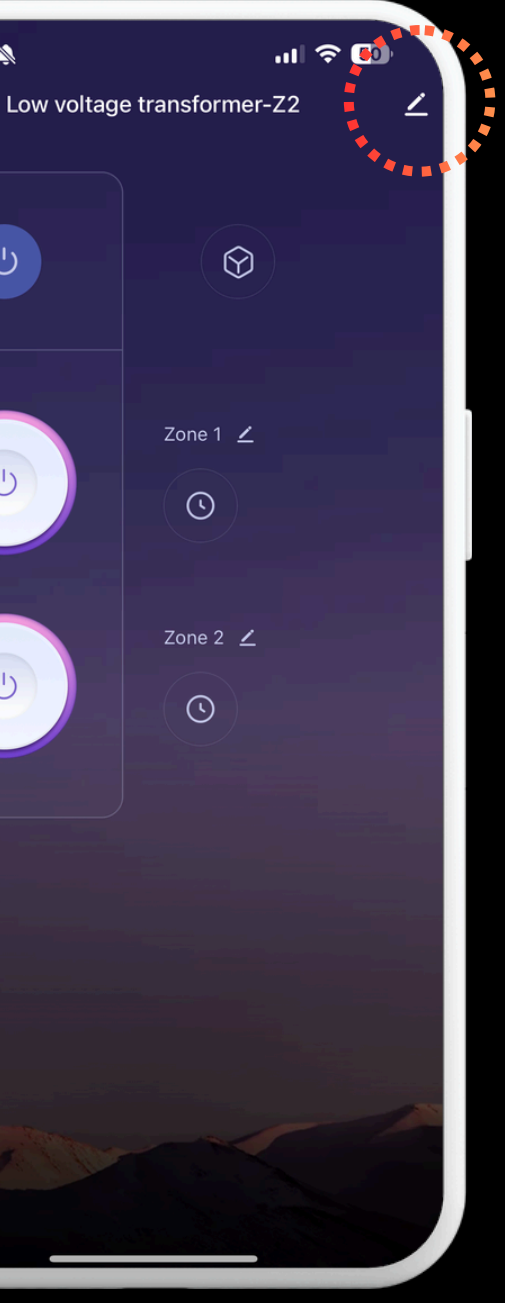

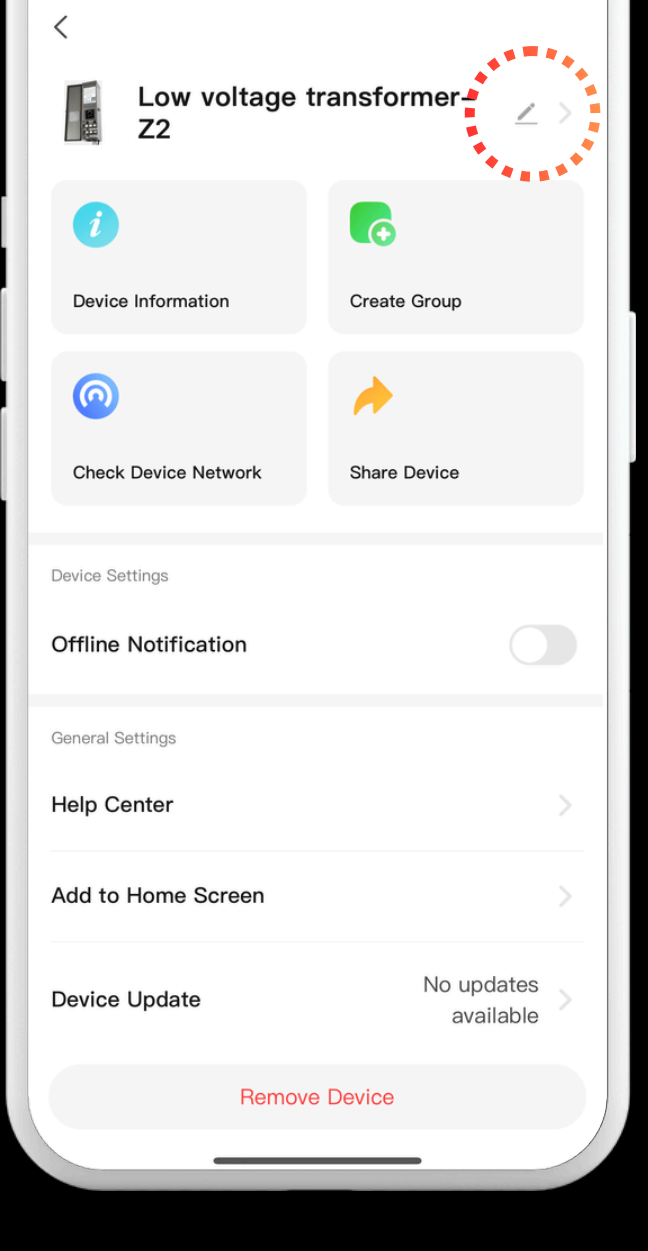

Step 3

Tap Pencil Again

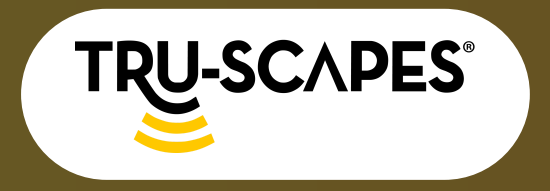

Unboxing & Components Steps

WiFi Setup & Connectivity

# APP CONTROL & RENAMING

#### Step 4: Tap Name

• Tap on the name of the Transformer you want to rename.

### **Step 5: Enter Name and Tap** Confirm

• Type in the new name for the Transformer and confirm.

#### Step 6: Exit and Confirm Changes

• Tap the back button located in the top left corner to view the new name for your Transformer.

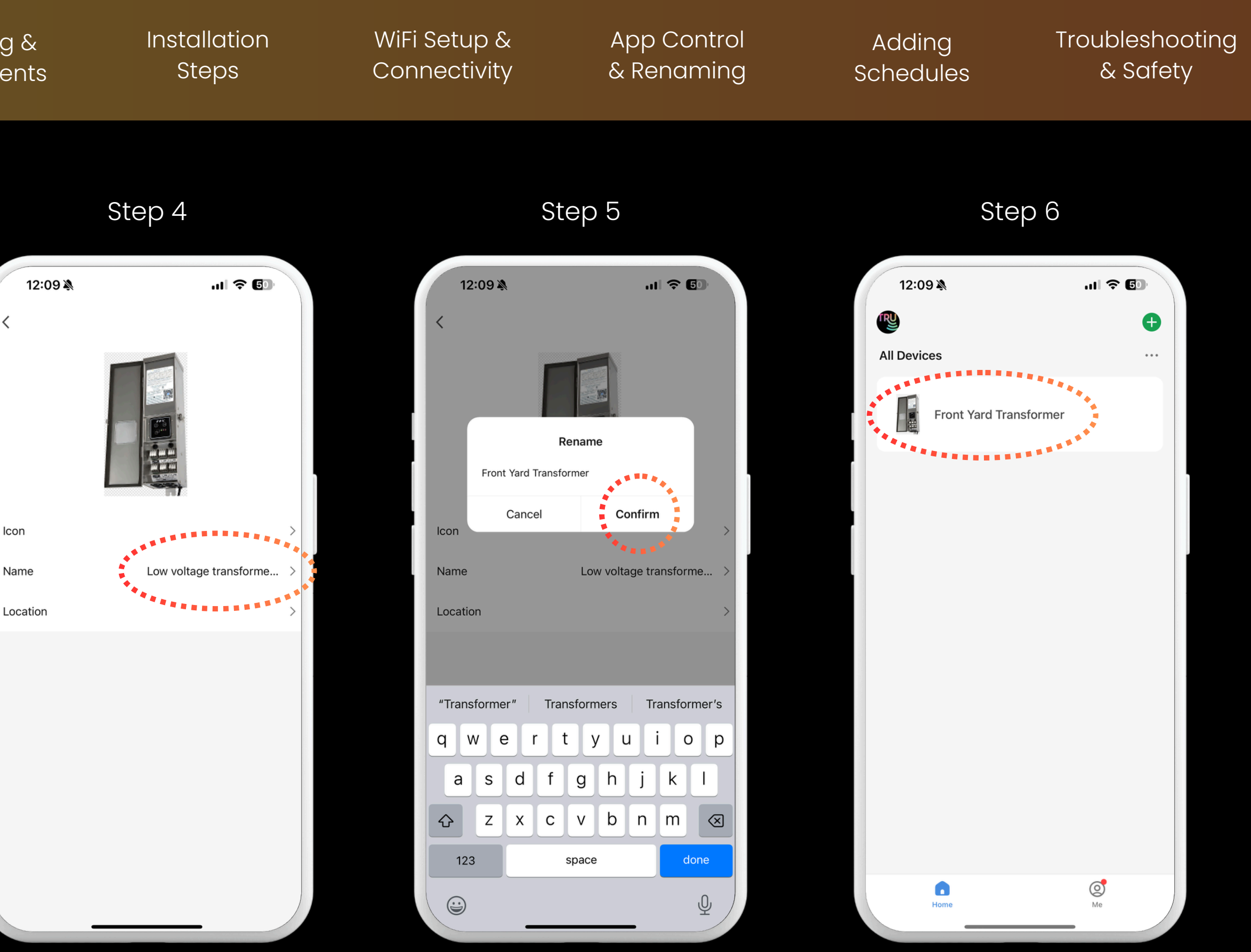

Tap Name

Tap Confirm

Final

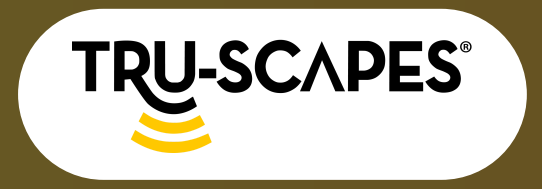

Unboxing & Components Steps

# ADDING SCHEDULES

#### **Step 1: Tap Transformer**

• Tap on the transformer within the All Devices section.

#### Step 2: Tap Clock Icon

• Underneath each transformer's zone is a clock icon representing schedules.

#### **Step 3: Add Schedule**

- Ensure the Schedule option on the right is selected.
- Tap + Add Schedule at the bottom.

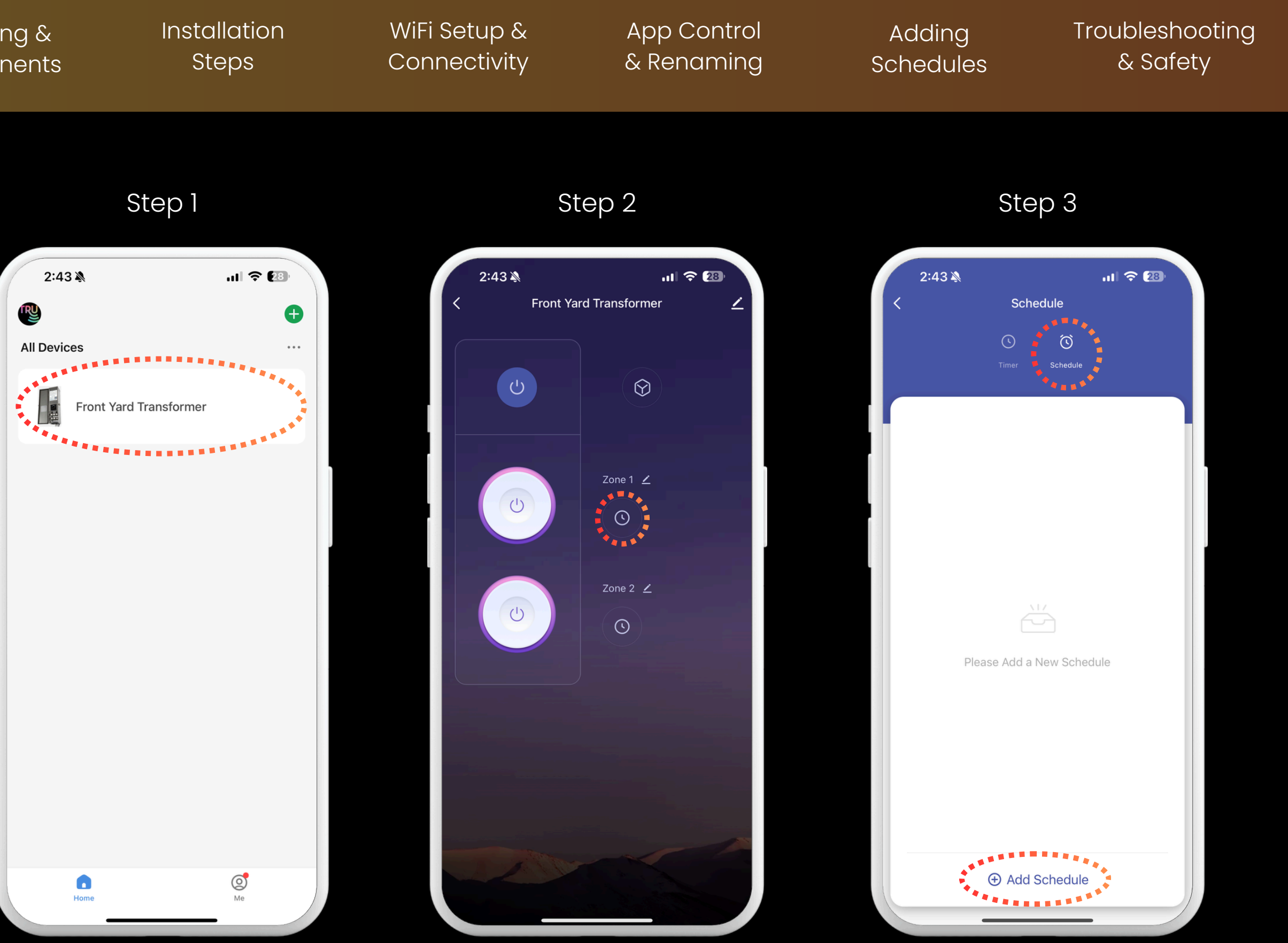

Continue To Next Page for steps 4 - 6

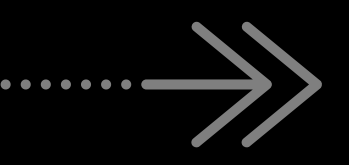

Tap Transformer

Tap Clock Icon

Add Schedule

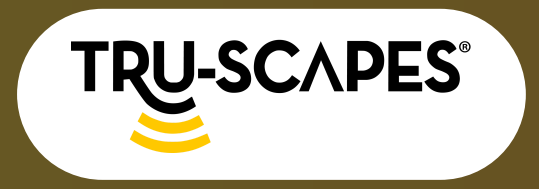

Unboxing & Components Installation Steps

WiFi Setup & Connectivity

# ADDING SCHEDULES

#### **Step 4: Select and Save**

• Select your time, AM/PM, days of the week, and ON if this is when you want your schedule to start.

#### **Step 5: Add Another Schedule**

- Ensure the Schedule option on the right is selected.
- Tap + Add Schedule at the bottom.

### **Step 6: Change to OFF**

• Tap the section beneath the days of the week to change the setting from ON to OFF.

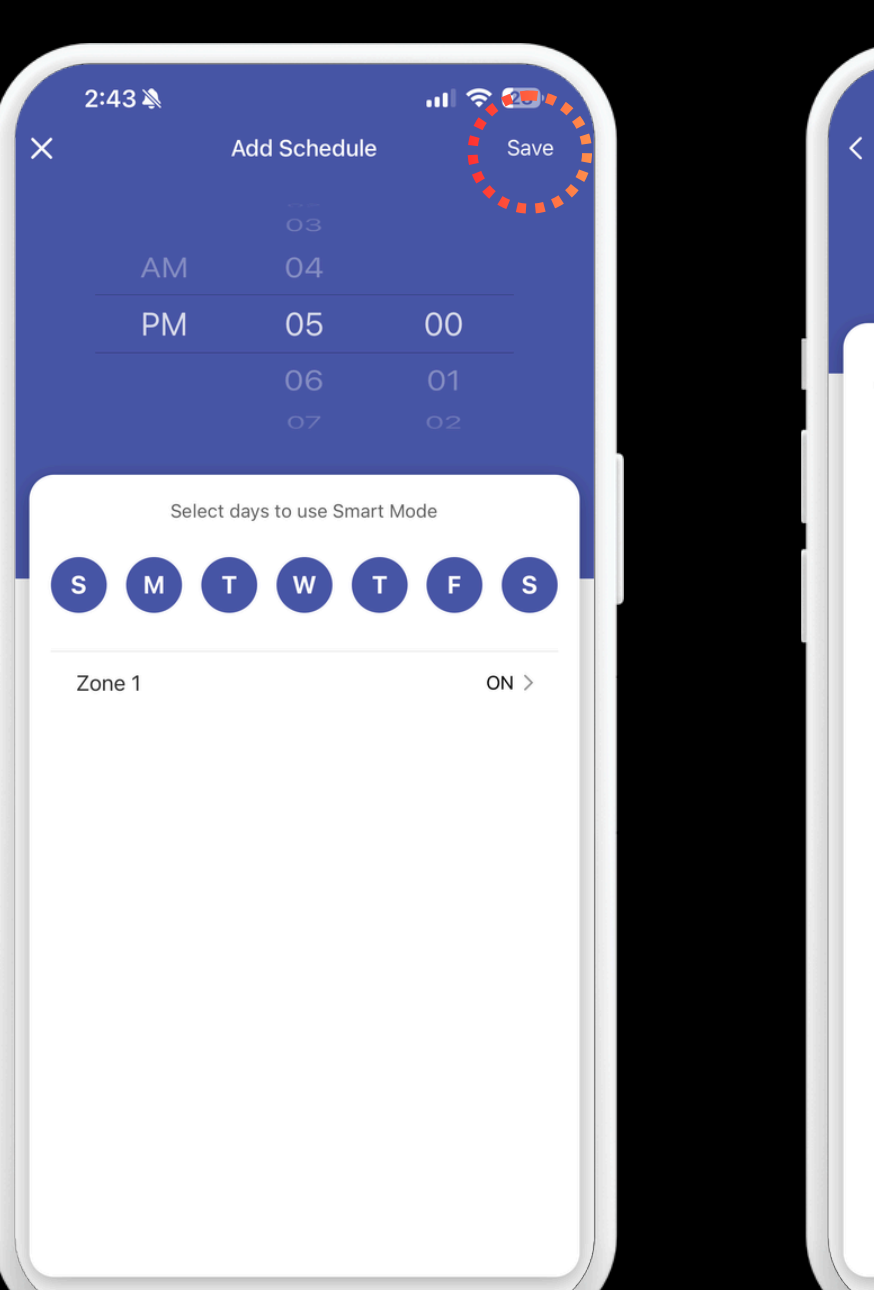

Step 4

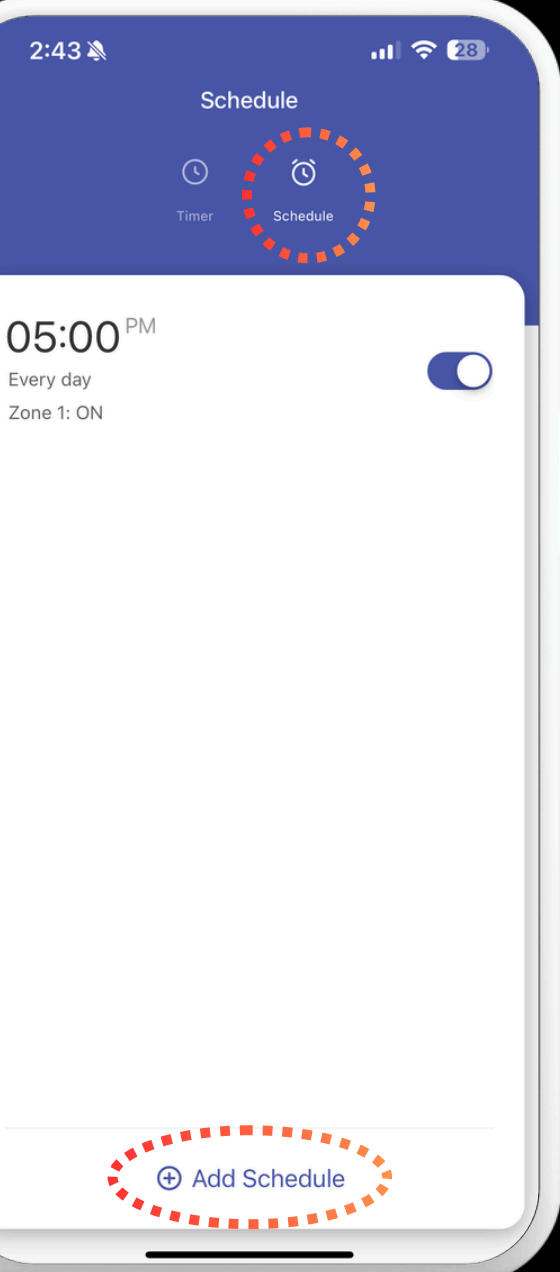

Continue To Next Page for steps 7 - 9

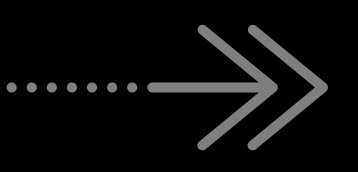

Select Date/Time and Save

| App Control | Adding    | Troubleshooting |
|-------------|-----------|-----------------|
| & Renaming  | Schedules | & Safety        |
|             |           |                 |

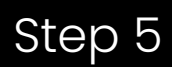

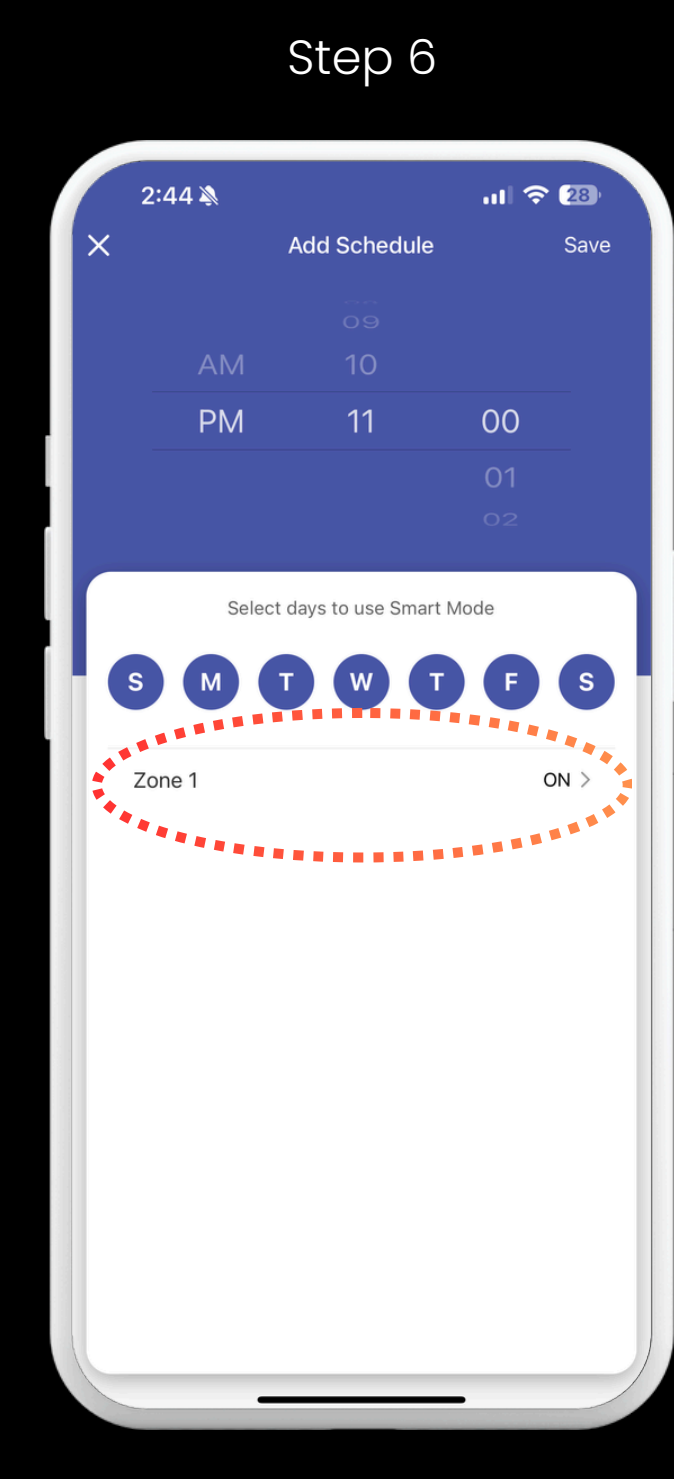

Tap Here to change to OFF

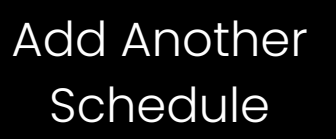

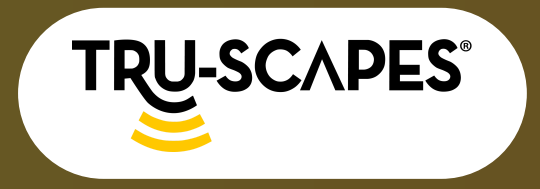

Unboxing & Components Installation Steps

WiFi Setup & Connectivity

# ADDING SCHEDULES

#### Step 7: Select OFF and Confirm

• Scroll down to OFF and tap Confirm.

#### **Step 8: Select and Save**

• Select your time, AM/PM, days of the week, and make sure OFF is selected if this is when you want your schedule to end.

### **Step 9: Double Check ON/OFF**

• Make sure your schedules are correct by double-checking times, dates, and ON/OFF settings.

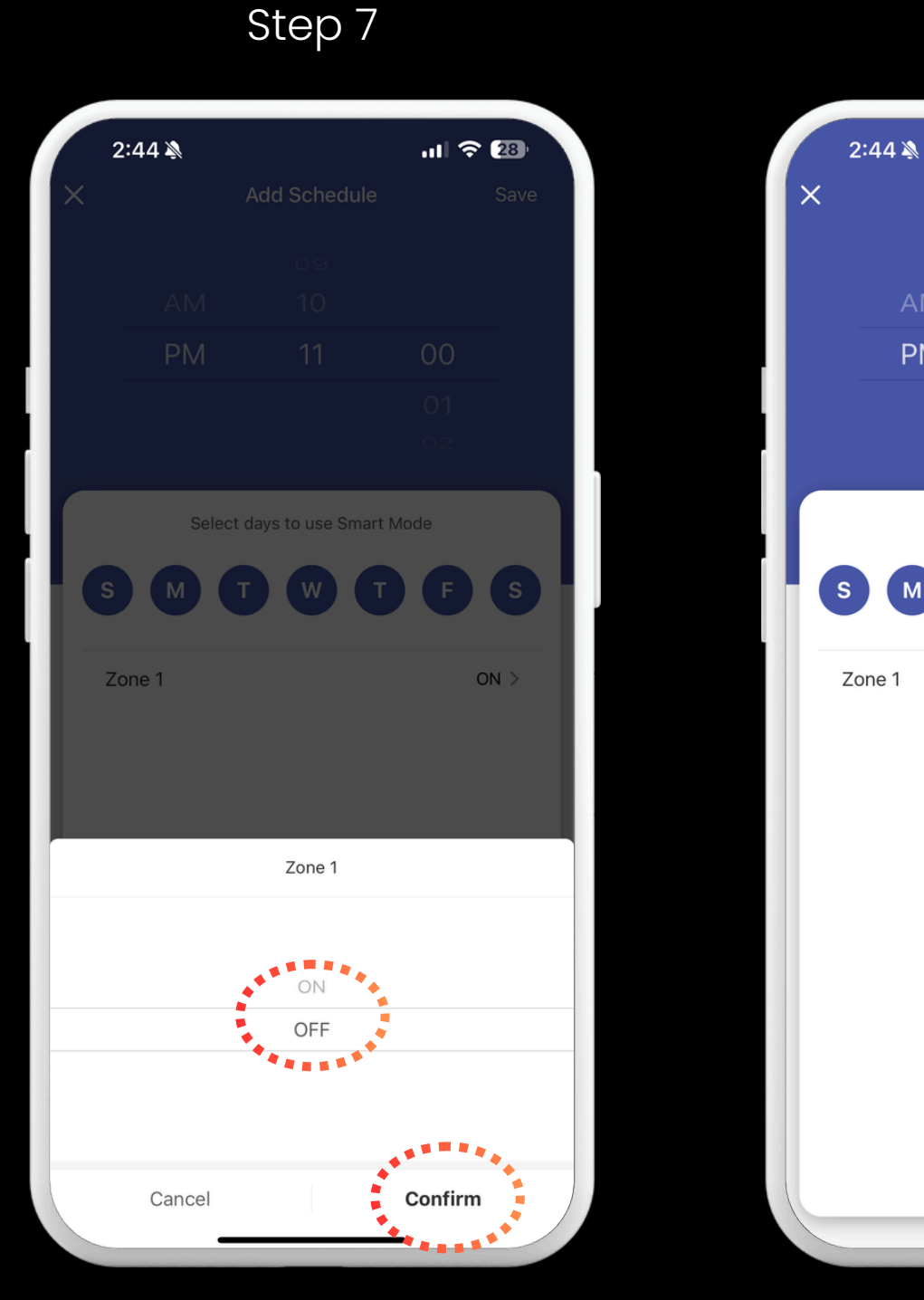

Select OFF and Confirm

PM

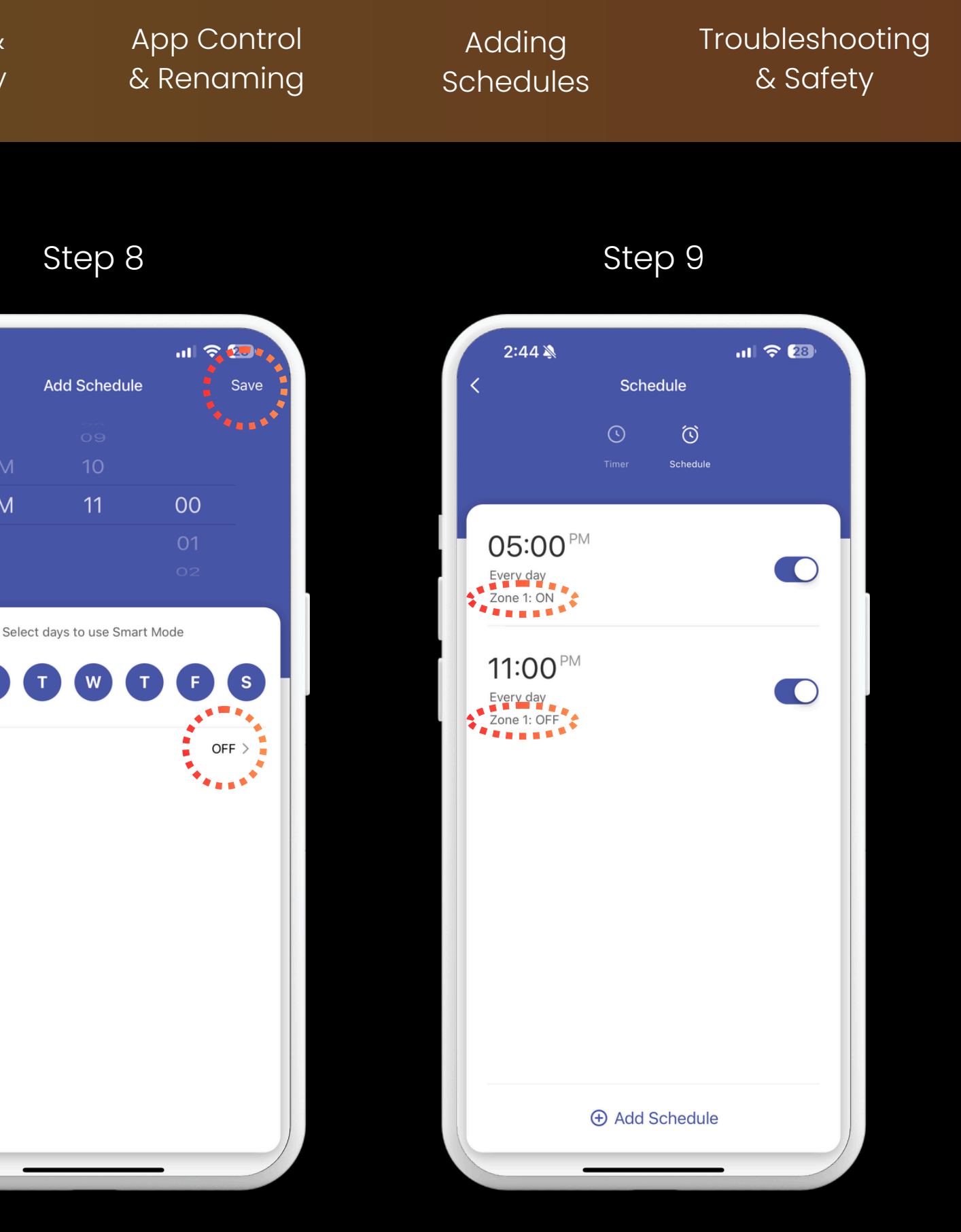

Select Save

Select Room

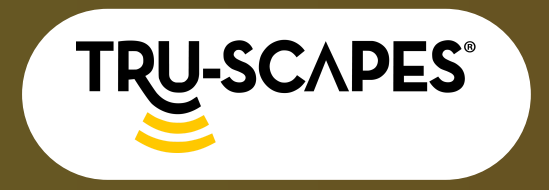

Unboxing & Components Installation Steps

WiFi Setup & Connectivity

# TROUBLESHOOTING & SAFETY

#### **Important Safety Information**

- Do not install within 10 feet (3m) of a pool, spa, or fountain.
- For use with 12V low-voltage outdoor landscape lighting only. Not for use with submersible lights or pool/spa equipment.
- The power supply unit is not serviceable. However, the Timer/App module is removable for servicing or replacement if needed.

### **Troubleshooting Tips**

- Wi-Fi router.
- entering it.

### **Regulatory Compliance**

• This device complies with FCC Part 15 regulations. It must not cause harmful interference and must accept any interference received, including that which may cause undesired operation.

#### **Limited Warranty**

• This product is covered by a oneyear warranty against defects in workmanship and materials. For warranty details and claims, visit tru-scapes.com/warranty.

App Control & Renaming

Adding Schedules Troubleshooting & Safety

• Ensure your Wi-Fi network is 2.4 GHz (not 5 GHz).

• Check Wi-Fi functionality with another device (e.g., phone)

before troubleshooting the transformer.

• If the connection is weak, move the transformer closer to your

• Double-check your Wi-Fi password (case-sensitive) before

• Refer to the App User Guide for additional troubleshooting steps.

#### **Need Help?**

• For FAQs and the latest user guides, visit tru-scapes.com/faq. For customer support, email contacts@tru-scapes.com.